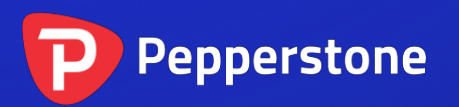

# 最高-最低价指标

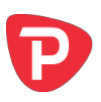

| 1. | 概要               | 2 |
|----|------------------|---|
| 2. | 使用最高-最低价格指标      | 3 |
|    | 2.1 将指标添加到图表中    | 3 |
|    | 2.2 时间周期和柱状图数量   | 3 |
|    | 2.3 每日时间范围       | 3 |
|    | 2.4 最高价和最低价线条和扩展 | 3 |
|    | 2.5 开盘和收盘线       | 4 |
|    | 2.6 标签           | 4 |
|    | 2.7 提示           | 4 |

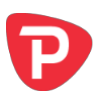

### 1. 概要

最高-最低价格指标是一个非常灵活的工具,可以在任何时间周期基于任意数量的柱状 图显示最高和最低价。您可以向同一个图表添加多个指标来展示不同的水平,例如在 1小时图显示1天和4小时的最高价格和最低价格。

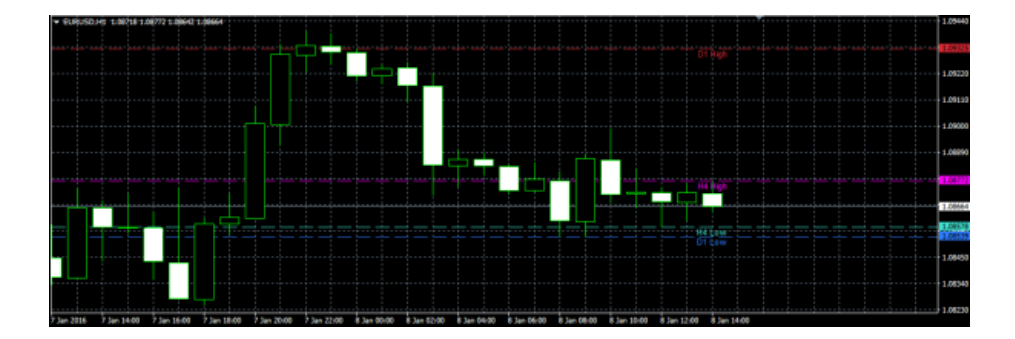

该指标还可以显示开盘价和收盘价,以及最高价和最低价,并能够用<u>每日时间范围</u>进 行设置,无需考察全天的交易。

您还可以对指标进行配置,一旦当前的价格突破历史最高价或最低价,则发出提示。

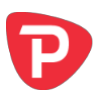

## 2. 使用最高-最低价格指标

#### 2.1 将指标添加到图表中

您可以按平常的 MT4 方式将最高-最低价格指标添加到图表中,即将其从导航拖到图 表上,或者在导航中双击它。您还可以使用标准 MT4 功能,例如将指标添加到收藏夹 列表或对其分配热键。

指标可以利用"输入"选项卡设置中的多种方式(如下方说明)进行配置。

#### 2.2 时间周期和柱状图数量

您可以选择最高价格和最低价格的时间周期,起始柱状图,以及包含的柱状图数量。 例如,选择 D1、之前的柱状图和 3 个柱状图,代表指标将绘制过去 3 天的最高价格和 最低价格(不包括当天)。

#### 2.3 每日时间范围

您可以设置每日时间范围,让指标只考察每天交易的相关部分。对于 24 小时交易的股 市而言,这个尤其有用,但是市场真正活跃的核心周期只有 8 小时。

您可以设置的时间范围格式是 hh:mm-hh:mm, 例如 08:00-15:59

您还可以选择时间范围是否只适用于最高价和最低价,或者是否还影响指标所计算的 <u>开盘价和收盘价</u>。

#### 2.4 最高价和最低价线条和扩展

您可以设置最高价和最低价线条的风格和颜色。如果您在同一个图表上使用多个指标 展示不同的水平,显然每个指标设置不同的颜色最理想。您可以将颜色设置成"无" 来关闭最高价格或最低价格。

您还可以选择扩展最高价格和最低价格线,例如从价格增加(或扣除)5点。扩展还 将影响您设置的一切提示。扩展可以按点(如20)或价格金额(如0.0020)或最高价 格和最低价格的范围百分比来定义。

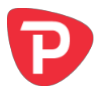

扩展设定负值将缩窄线条。例如,如果最低价格是 1.2345,则 10 点的值将把线扩展到 1.2335(从最高价格扩展),而-10 点的值将把线缩窄到 1.2355(缩窄到最高价格)。

#### 2.5 开盘和收盘线

您可以选择展示开盘、收盘和之前的收盘线。请注意:只有当您配置指标在之前的柱状图而不是当前柱状图开始,或者您应用<u>每日时间范围</u>时收盘线才有用。否则,收盘 线将是当前价格。

您可以通过选择颜色或者将颜色设定为"无",分别开启和关闭这三条线。

#### 2.6 标签

您可以选择指标是否对每条线显示标签,如"D1最高价",并且您可以控制标签的文本。您可以添加可变的{PRICE}到文本,让指标显示与线条相关的价格值。

#### 2.7 提示

您可以选择当价格突破最高价或最低价格线(包括您已经定义的任何<u>扩展</u>)时发出提示。提示可以作为弹出信息和/或声音发布。

您可以在提示之间设定最小期间,避免重复的通知,还可以配置指标,忽视当前柱状 图的首个N秒。

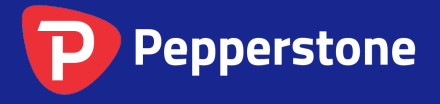

Level 16, Tower One 727 Collins Street Melbourne VIC 3008 AUSTRALIA Local Call 1300 033 375 Phone +61 3 9020 0155 Fax +61 3 8679 4408 www.pepperstone.com support@pepperstone.com